# Unified Wireless Network Local EAP-Server -Konfigurationsbeispiel

# Inhalt

Einleitung Voraussetzungen Anforderungen Verwendete Komponenten Konventionen Konfigurieren des lokalen EAP auf dem Cisco Wireless LAN Controller Lokale EAP-Konfiguration Microsoft-Zertifizierungsstelle Installation Installieren des Zertifikats im Cisco Wireless LAN Controller Installieren Sie das Gerätezertifikat auf dem Wireless LAN-Controller. Laden Sie ein Zertifikat der Anbieterzertifizierungsstelle auf den Wireless LAN Controller herunter. Konfigurieren des Wireless LAN-Controllers für die Verwendung von EAP-TLS Installieren des Zertifikats der Zertifizierungsstelle auf dem Client-Gerät Herunterladen und Installieren eines Zertifikats der Stammzertifizierungsstelle für den Client Generieren eines Clientzertifikats für ein Clientgerät EAP-TLS mit Cisco Secure Services Client auf Client-Gerät Debugbefehle Zugehörige Informationen

# **Einleitung**

Dieses Dokument beschreibt die Konfiguration eines lokalen EAP-Servers (Extensible Authentication Protocol) in einem Cisco Wireless LAN Controller (WLC) für die Authentifizierung von Wireless-Benutzern.

Lokaler EAP ist eine Authentifizierungsmethode, mit der Benutzer und Wireless-Clients lokal authentifiziert werden können. Sie ist für die Verwendung in Außenstellen ausgelegt, die die Verbindung zu Wireless-Clients aufrechterhalten möchten, wenn das Back-End-System ausfällt oder der externe Authentifizierungsserver ausfällt. Wenn Sie lokalen EAP aktivieren, fungiert der Controller als Authentifizierungsserver und als lokale Benutzerdatenbank. Dadurch entfällt die Abhängigkeit von einem externen Authentifizierungsserver. Der lokale EAP ruft Benutzeranmeldeinformationen aus der lokalen Benutzerdatenbank oder der Backend-Datenbank des Lightweight Directory Access Protocol (LDAP) ab, um Benutzer zu authentifizieren. Lokaler EAP unterstützt Lightweight EAP (LEAP), EAP-Flexible Authentifizierung zwischen Controller und Wireless Clients.

Beachten Sie, dass der lokale EAP-Server nicht verfügbar ist, wenn der WLC eine globale externe RADIUS-Serverkonfiguration enthält. Alle Authentifizierungsanforderungen werden an den globalen externen RADIUS weitergeleitet, bis der lokale EAP-Server verfügbar ist. Wenn der WLC die Verbindung zum externen RADIUS-Server verliert, wird der lokale EAP-Server aktiviert. Wenn keine globale RADIUS-Serverkonfiguration vorliegt, wird der lokale EAP-Server sofort aktiviert. Der lokale EAP-Server kann nicht zur Authentifizierung von Clients verwendet werden, die mit anderen WLCs verbunden sind. Anders ausgedrückt: Ein WLC kann seine EAP-Anforderung zur Authentifizierung nicht an einen anderen WLC weiterleiten. Jeder WLC muss über einen eigenen lokalen EAP-Server und eine eigene Datenbank verfügen.

**Hinweis:** Verwenden Sie diese Befehle, um zu verhindern, dass WLC Anfragen an einen externen Radius-Server sendet.

```
config wlan disable
config wlan radius_server auth disable
config wlan enable
Der lokalo EAP Server unterstützt diese Protokollo ab Version 4.1.171.0
```

Der lokale EAP-Server unterstützt diese Protokolle ab Version 4.1.171.0:

- LEBEN
- EAP-FAST (Benutzername/Kennwort und Zertifikate)
- EAP-TLS

### **Voraussetzungen**

### **Anforderungen**

Cisco empfiehlt, dass Sie über Kenntnisse in folgenden Bereichen verfügen:

- Kenntnisse der Konfiguration von WLCs und Lightweight Access Points (LAPs) für den Basisbetrieb
- Kenntnis der LWAPP- (Lightweight Access Point Protocol) und Wireless-Sicherheitsmethoden
- Grundkenntnisse der lokalen EAP-Authentifizierung.

### Verwendete Komponenten

Die Informationen in diesem Dokument basierend auf folgenden Software- und Hardware-Versionen:

- Windows XP mit CB21AG Adapterkarte und Cisco Secure Services Client Version 4.05
- Cisco Wireless LAN Controller 4.1.171.0 der Serie 4400
- Microsoft-Zertifizierungsstelle für Windows 2000-Server

### **Konventionen**

Weitere Informationen zu Dokumentkonventionen finden Sie unter <u>Cisco Technical Tips</u> <u>Conventions (Technische Tipps von Cisco zu Konventionen).</u>

# Konfigurieren des lokalen EAP auf dem Cisco Wireless LAN

# **Controller**

In diesem Dokument wird davon ausgegangen, dass die grundlegende Konfiguration des WLC bereits abgeschlossen ist.

### Lokale EAP-Konfiguration

Gehen Sie wie folgt vor, um den lokalen EAP zu konfigurieren:

 Hinzufügen eines lokalen Netzbenutzers: Über die GUI. wählen Sie Security > Local Net Users > New aus, geben Sie den Benutzernamen, das Kennwort, den Gastbenutzer, die WLAN-ID und die Beschreibung ein, und klicken Sie auf

| Apply.                                                       |                      |                        |                    | Save Li | n n an an an an an an an an an an an an |       |
|--------------------------------------------------------------|----------------------|------------------------|--------------------|---------|-----------------------------------------|-------|
| CISCO                                                        | MONITOR WLANS C      | ONTROLLER WIRELES      | S <u>S</u> ECURITY |         | C <u>O</u> MMANDS                       | HELP  |
| Security                                                     | Local Net Users > Ne | W                      |                    | J       | < Back                                  | Apply |
| Ceneral                                                      | User Name            | eapuser2               |                    |         |                                         |       |
| <ul> <li>RADIUS<br/>Authentication<br/>Accounting</li> </ul> | Password             | •••••                  |                    |         |                                         |       |
| ▶ TACACS+<br>LDAP                                            | Confirm Password     | •••••                  |                    |         |                                         |       |
| MAC Filtering<br>Disabled Clients                            | Guest User           |                        |                    |         |                                         |       |
| User Login Policies<br>AP Policies                           | WLAN ID              | 1 💌                    |                    |         |                                         |       |
| Local EAP<br>General                                         | Description          | Employee user local da | tabase             |         |                                         |       |

Über die CLI können Sie den Befehl **config netuser add** *<username> <password> <WLAN ID> <description>* verwenden:Hinweis: Dieser Befehl wurde aus räumlichen Gründen auf eine zweite Zeile herabgesetzt.

(Cisco Controller) >config netuser add eapuser2 cisco123 1 Employee user local database

2. Geben Sie die Bestellung zum Abrufen von Benutzeranmeldeinformationen an.Wählen Sie in der GUI Security > Local EAP > Authentication Priority (Sicherheit > Lokaler EAP > Authentifizierungspriorität). Wählen Sie dann LDAP aus, klicken Sie auf die Schaltfläche "<" und dann auf Übernehmen. Dadurch werden die Benutzeranmeldeinformationen zuerst in die lokale Datenbank eingegeben.</p>

| ululu<br>cisco                                                                                                    | MONITOR    | WLANS    | CONTROLLER | WIRELESS | SECURITY | MANAGEMENT | COMMANDS | HErb |
|----------------------------------------------------------------------------------------------------|------------|----------|------------|----------|----------|------------|----------|------|
| Security                                                                                                    | Priority 0 | rder > L | ocal-Auth  |          |          |            |          |      |
| General<br>RADIUS                                                                                                    | User Cred  | lentials |            |          |          |            |          |      |
| Authentication<br>Accounting<br>TACACS+<br>Authentication<br>Accounting<br>Authorization<br>LDAP<br>Local Net Users<br>MAC Filtering<br>Disabled Clients<br>User Login Policies<br>AP Policies | LDAP       | ><br><   | LOCAL      | 9<br>HR  |          |            |          | -    |
| ▼ Local EAP<br>Profiles<br>EAP-FAST Parameters<br>Authentication Priority                                                                                                    |            |          |            |          |          |            |          |      |

#### Uber die CLI:

(Cisco Controller) >config local-auth user-credentials local

EAP-Profil hinzufügen:Wählen Sie dazu in der GUI Security > Local EAP > Profiles
 (Sicherheit > Lokaler EAP > Profile) aus, und klicken Sie auf New (Neu). Wenn das neue
 Fenster angezeigt wird, geben Sie den Profilnamen ein, und klicken Sie auf
 Übernehmen.

|          | MONITOR           | <u>W</u> LANs |            | WIREL    | ESS SECU   | rity Manu | AGEMENT | COMMANDS | HERb | <br> |   |     |           |        |      |        |       |
|----------|-------------------|---------------|------------|----------|------------|-----------|---------|----------|------|------|---|-----|-----------|--------|------|--------|-------|
|          | Local EA          | P Profiles    |            |          |            |           |         |          |      |      |   |     | New       | t      |      | Apply  | r     |
|          | Profile Na        | me            | u          | AP       | EAP-FAST   | r         | EAP-T   | LS       |      |      |   |     | 1         |        |      |        |       |
|          |                   |               |            |          |            |           |         |          |      |      |   | /   |           |        |      |        |       |
|          |                   |               |            |          |            |           |         |          |      |      | / |     |           |        |      |        |       |
|          |                   |               |            |          |            |           |         |          |      |      | / |     |           |        |      |        |       |
|          |                   |               |            |          |            |           |         |          |      |      |   |     |           |        |      |        |       |
|          |                   |               |            |          |            |           |         |          |      |      |   |     |           |        |      |        |       |
|          |                   |               |            |          |            |           |         |          |      |      |   |     |           |        |      |        |       |
| rs<br>ty |                   |               |            |          |            |           |         |          |      |      |   |     |           |        |      |        |       |
|          |                   |               |            |          |            |           |         |          |      |      |   | Say | e Confiqu | ration | Bing | Logout | Befre |
| MONE     | for <u>w</u> lans | CONTROLLE     | R WIRELESS | SECURITY | MANAGEMENT | COMMANDS  | HELP    |          |      |      |   |     |           |        |      |        |       |
| Loca     | I EAP Profile     | ts > New      |            |          |            |           |         |          |      |      |   |     | 1         | < Back |      | App    | ly    |
| Profil   | e Name            |               |            |          | EAP-test   |           |         |          |      |      |   |     |           |        |      |        |       |

Sie können dies auch mit dem CLI-Befehl **config local-auth eap-profile add** *profile-name> tun.* In unserem Beispiel lautet der Profilname *EAP-test.* (Cisco Controller) >**config local-auth eap-profile add** *EAP-test* 

 4. Fügen Sie dem EAP-Profil eine Methode hinzu.Wählen Sie in der GUI Security > Local EAP
 > Profiles aus, und klicken Sie auf den Profilnamen, für den Sie die Authentifizierungsmethoden hinzufügen möchten. In diesem Beispiel werden LEAP, EAP-FAST und EAP-TLS verwendet. Klicken Sie auf Apply, um die Methoden festzulegen.

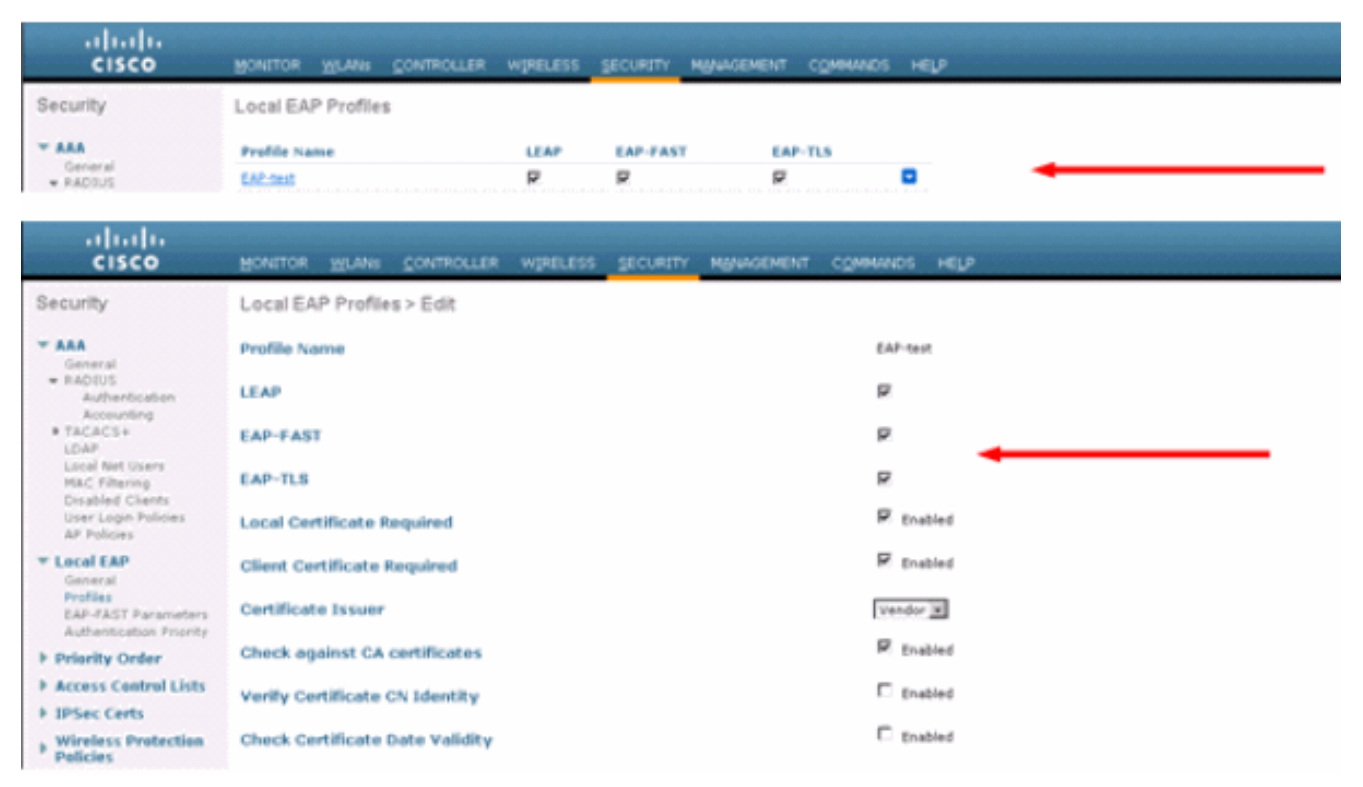

Sie können auch den CLI-Befehl **config local-auth eap-profile method add** *<method-name> <profile-name>* verwenden. In unserer Beispielkonfiguration fügen wir dem Profil-EAP-Test drei Methoden hinzu. Die Methoden sind LEAP, EAP-FAST und EAP-TLS, deren Methodennamen *Sprung, Fast* und *TLS* sind. Diese Ausgabe zeigt die CLI-Konfigurationsbefehle:

(Cisco Controller) >config local-auth eap-profile method add leap EAP-test (Cisco Controller) >config local-auth eap-profile method add fast EAP-test (Cisco Controller) >config local-auth eap-profile method add tls EAP-test

5. Konfigurieren Sie die Parameter der EAP-Methode. Dies wird nur für EAP-FAST verwendet. Die zu konfigurierenden Parameter sind: Server Key (Server-Key) - Serverschlüssel zum Verschlüsseln/Entschlüsseln von PACs (Protected Access Credentials) (hexadezimal). Time to Live for PAC (pac-ttl): Legt die Zeit bis zum Live-Betrieb für die PAC fest. Authority ID (Authority-ID) (Autoritäts-ID) - Legt die Autoritätskennung fest. Annonymous Provivision (anon-provn): Konfiguriert, ob anonyme Rückstellungen zulässig sind. Dies ist standardmäßig aktiviert. Wählen Sie für die Konfiguration über die GUI Security > Local EAP > EAP-FAST Parameters (Sicherheit > Lokaler EAP > EAP-FAST-Parameter), und geben Sie den Serverschlüssel, Time to live für die PAC, Authority ID (in Hex) und Authority ID Information (Informationen zur Behörde-ID)

| ein.                              |                             |         |
|-----------------------------------|-----------------------------|---------|
| MONITOR WLANS CONTROLLER WIRELESS | SECURITY MANAGEMENT COMMAND | YS HELP |
| EAP-FAST Method Parameters        |                             |         |
| Server Key (in hex)               | ***                         |         |
| Confirm Server Key                |                             |         |
| Time to live for the PAC          | 10                          | days    |
| Authority ID (in hex)             | 436                         | 9736364 |
| Authority ID Information          | Cisc                        | ie A-ID |
| Anonymous Provision               | R                           | Enabled |
|                                   |                             |         |

Dies sind die CLI-Konfigurationsbefehle zum Festlegen der folgenden Parameter für EAP-FAST:

(Cisco Controller) >config local-auth method fast server-key 12345678 (Cisco Controller) >config local-auth method fast authority-id 43697369f1 CiscoA-ID (Cisco Controller) >config local-auth method fast pac-ttl 10

6. Lokale Authentifizierung pro WLAN aktivieren:Wählen Sie in der GUI im oberen Menü WLANs aus, und wählen Sie das WLAN aus, für das Sie die lokale Authentifizierung konfigurieren möchten. Ein neues Fenster wird angezeigt. Klicken Sie auf die Registerkarten Security > AAA. Überprüfen Sie die lokale EAP-Authentifizierung, und wählen Sie im Pulldown-Menü den richtigen EAP-Profilnamen aus, wie in diesem Beispiel aczoigt:

| ,ı ı.ı ı.<br>cısco               | MONETOR WLANS CONTROLLER WIRELESS SECURITY MANAGEMENT COMMANDS HELP                                         |                 |
|----------------------------------|----------------------------------------------------------------------------------------------------|-----------------|
| WLANs                            | WLANs > Edit                                                                                                |                 |
| WLANS<br>WLANS<br>AP Groups VLAN | General         Security         QoS         Advanced           Layer 2         Layer 3         AAA Servers |                 |
|                                  | Radius Servers                                                                                              | LDAP Servers    |
|                                  | Authentication Servers Accounting Servers                                                                   | Server 1 None K |
|                                  | Server 1 None  Server 2 None  None  Server 3 None  Local EAP Authentication                                 | Server 3 None 💌 |
|                                  | Local EAP Authentication 🖗 Enabled<br>EAP Profile Name EAP-test 🗐                                           | -               |

Sie können auch den Konfigurationsbefehl CLI config wlan local-auth enable *<profile-name> <wlan-id>* wie folgt ausgeben:

(Cisco Controller) >config wlan local-auth enable EAP-test 1

7. Legen Sie die Layer-2-Sicherheitsparameter fest.Gehen Sie in der GUI-Oberfläche im Fenster WLAN Edit (WLAN-Bearbeitung) zu den Registerkarten Security > Layer 2 und wählen Sie WPA+WPA2 aus dem Pulldown-Menü Layer 2 Security (Layer-2-Sicherheit). Legen Sie im Abschnitt WPA+WPA2-Parameter die WPA-Verschlüsselung auf TKIP und WPA2 Encryption AES fest. Klicken Sie anschließend auf Übernehmen.

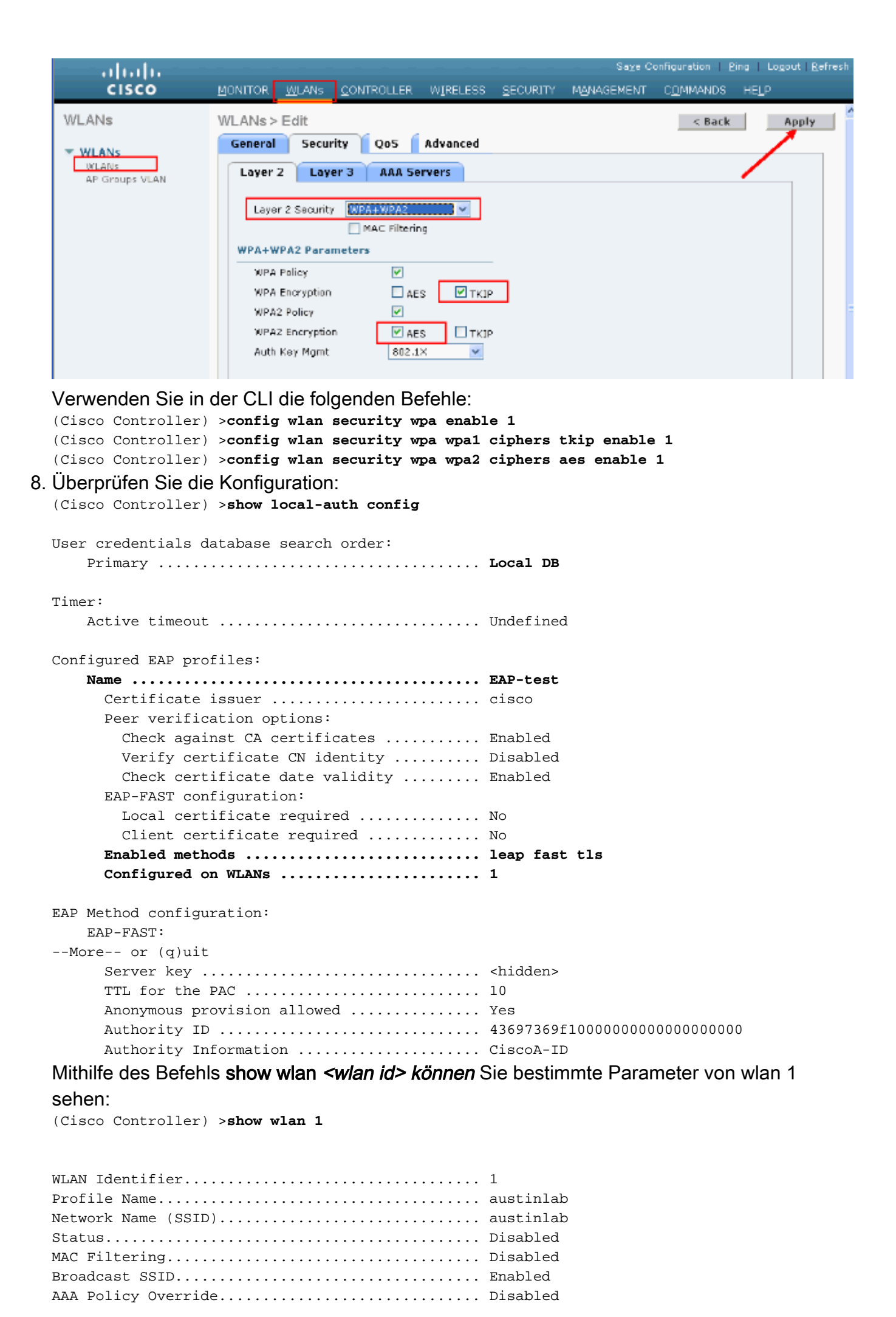

Number of Active Clients..... 0 Session Timeout..... 1800 seconds Interface..... management WLAN ACL..... unconfigured DHCP Server..... Default DHCP Address Assignment Required..... Disabled Quality of Service..... Silver (best effort) WMM..... Disabled CCX - Aironetle Support..... Enabled CCX - Gratuitous ProbeResponse (GPR)..... Disabled Dot11-Phone Mode (7920)..... Disabled Wired Protocol..... None --More-- or (q)uit IPv6 Support..... Disabled Radio Policy..... All Local EAP Authentication..... Enabled (Profile 'EAP-test') Security 802.11 Authentication:..... Open System Static WEP Keys..... Disabled 802.1X..... Disabled Wi-Fi Protected Access (WPA/WPA2)..... Enabled WPA (SSN IE)..... Enabled TKIP Cipher..... Enabled AES Cipher..... Disabled WPA2 (RSN IE)..... Enabled TKIP Cipher..... Disabled AES Cipher..... Enabled Auth Key Management 802.1x.... Enabled PSK..... Disabled CCKM..... Disabled CKIP ..... Disabled IP Security..... Disabled IP Security Passthru..... Disabled Web Based Authentication..... Disabled --More-- or (q)uit Web-Passthrough..... Disabled Conditional Web Redirect..... Disabled Auto Anchor..... Disabled Cranite Passthru..... Disabled Fortress Passthru..... Disabled H-REAP Local Switching..... Disabled Infrastructure MFP protection..... Enabled (Global Infrastructure MFP Disabled) Client MFP..... Optional Tkip MIC Countermeasure Hold-down Timer..... 60

Mobility Anchor List WLAN ID IP Address

Status

Es gibt weitere lokale Authentifizierungsparameter, die konfiguriert werden können, insbesondere den aktiven Timeout-Timer. Dieser Timer konfiguriert den Zeitraum, in dem lokales EAP verwendet wird, nachdem alle RADIUS-Server ausgefallen sind.Wählen Sie in der GUI Security > Local EAP > General (Sicherheit > Lokaler EAP > Allgemein) aus, und legen Sie den Zeitwert fest. Klicken Sie anschließend auf Übernehmen.

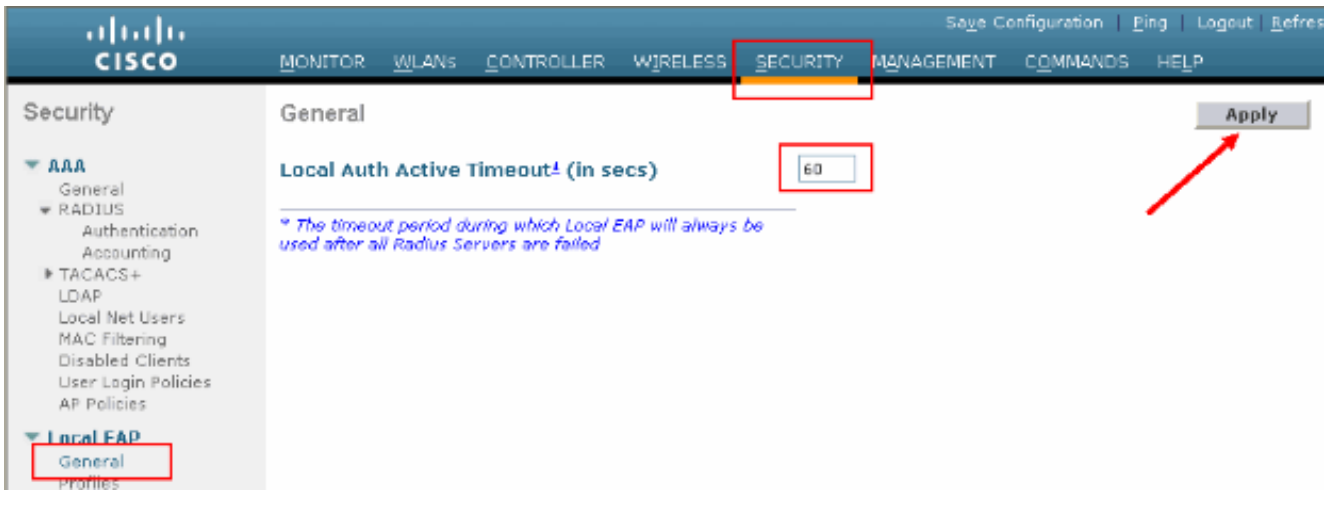

#### Führen Sie über die CLI die folgenden Befehle aus:

```
(Cisco Controller) >config local-auth active-timeout ?
<1 to 3600> Enter the timeout period for the Local EAP to remain active,
in seconds.
(Cisco Controller) >config local-auth active-timeout 60
```

Sie können den Wert, für den dieser Timer eingerichtet ist, überprüfen, wenn Sie den Befehl show local-auth config ausführen.

(Cisco Controller) >show local-auth config

9. Wenn Sie die manuelle PAC erstellen und laden müssen, können Sie entweder die GUI oder die CLI verwenden.Wählen Sie in der GUI COMMANDS im oberen Menü aus und wählen Sie Upload File aus der Liste rechts. Wählen Sie PAC (Protected Access Credential) aus dem Dropdown-Menü Dateityp aus. Geben Sie alle Parameter ein und klicken Sie auf Hochladen.

| ահահո                                |                    |               |            |              |                  |            | Sa⊻e Configur | ation <u>P</u> ing | Logout <u>R</u> efres |  |
|--------------------------------------|--------------------|---------------|------------|--------------|------------------|------------|---------------|--------------------|-----------------------|--|
| CISCO                                | MONITOR            | <u>W</u> LANs |            | WIRELESS     | <u>S</u> ECURITY | MANAGEMENT | COMMANDS      | не <u>г</u> р      |                       |  |
| Commands                             | Upload file        | e from C      | Controller |              |                  |            |               | Clear              | Upload                |  |
| Download File                        | File Type          |               |            | PAC (Protect | ed Access Crea   | dential) 💌 |               |                    |                       |  |
| Reboot                               | User (Identity)    |               |            | test1        | test1            |            |               |                    |                       |  |
| Reset to Factory Default<br>Set Time | Validity (in days) |               |            | 60           |                  |            |               |                    |                       |  |
|                                      | Password           |               |            | •••••        |                  |            |               |                    |                       |  |
|                                      | Confirm Pa         | nssword       |            | •••••        |                  |            |               |                    |                       |  |
|                                      | TETP Serve         | ər            |            |              |                  |            |               |                    |                       |  |
|                                      | IP Address         | 5             |            | 10.1.1.1     |                  |            |               |                    |                       |  |
|                                      | File Path          |               |            | /            |                  |            |               |                    |                       |  |
|                                      | File Name          |               |            | manual.pac   |                  |            |               |                    |                       |  |
|                                      |                    |               |            |              |                  |            |               |                    |                       |  |
|                                      |                    |               |            |              |                  |            |               |                    |                       |  |

Geben Sie in der CLI die folgenden Befehle ein:

(Cisco Controller) >transfer upload datatype pac (Cisco Controller) >transfer upload pac ? Enter the user (identity) of the PAC username (Cisco Controller) >transfer upload pac test1 ? Enter the PAC validity period (days) <validity> (Cisco Controller) >transfer upload pac test1 60 ? Enter a password to protect the PAC <password> (Cisco Controller) >transfer upload pac test1 60 cisco123 (Cisco Controller) >transfer upload serverip 10.1.1.1 (Cisco Controller) >transfer upload filename manual.pac (Cisco Controller) >transfer upload start Mode..... TFTP TFTP Server IP..... 10.1.1.1 TFTP Path..... / TFTP Filename..... manual.pac Data Type..... PAC PAC User..... test1 PAC Validity..... 60 days PAC Password..... ciscol23 Are you sure you want to start? (y/N)  ${\rm y}$ PAC transfer starting. File transfer operation completed successfully.

### Microsoft-Zertifizierungsstelle

Um die EAP-FAST Version 2 und die EAP-TLS-Authentifizierung zu verwenden, müssen der WLC und alle Client-Geräte über ein gültiges Zertifikat verfügen und das öffentliche Zertifikat der Zertifizierungsstelle kennen.

### **Installation**

Wenn auf dem Windows 2000-Server noch keine Zertifizierungsstellen installiert sind, müssen Sie diese installieren.

Gehen Sie wie folgt vor, um die Microsoft Certification Authority auf einem Windows 2000-Server zu aktivieren:

1. Wählen Sie in der Systemsteuerung Software aus.

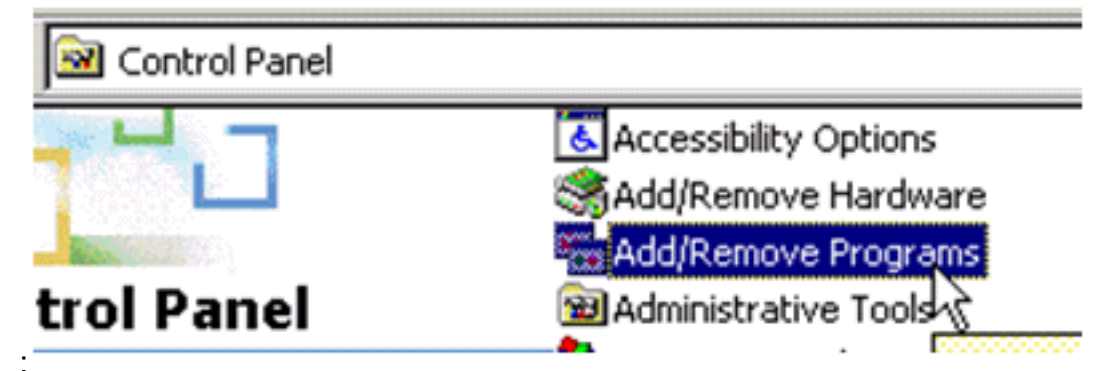

2. Wählen Sie links Windows-Komponenten hinzufügen/entfernen

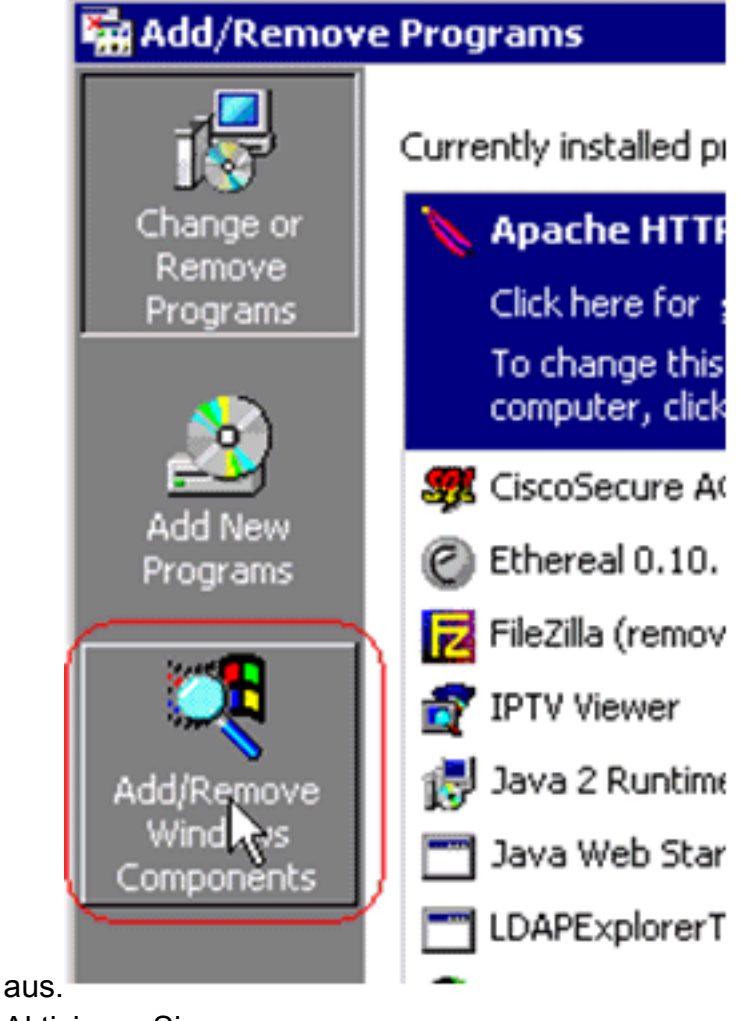

3. Aktivieren Sie **Zertifizierungsdienste**.

| You can add or remove components of Windows 2000.         To add or remove a component, click the checkbox. A shaded box means that only part of the component will be installed. To see what's included in a component, clic Details.         Components:         Image: Certificate Services         Image: Certificate Services         Image: Cerificate Services         Imag                                                                                                    | ndows Components                                                            |                                              |                               |                                     |               |
|----------------------------------------------------------------------------------------------------|-----------------------------------------------------------------------------|----------------------------------------------|-------------------------------|-------------------------------------|---------------|
| To add or remove a component, click the checkbox. A shaded box means that only part of the component will be installed. To see what's included in a component, clic Details. Components:  Components:  Cettificate Services  12.1 MB  Cettificate Services  14.4 MB  Components  12.1 MB  14.4 MB  14.4 MB | You can add or remove comp                                                  | onents of Windows 2                          | 2000.                         |                                     | 4             |
| Components:       I2.1 MB         Image: Certificate Services       1.4 MB         Image: Certificate Services       0.0 MB         Image: Internet Information Services (IIS)       21.6 MB         Image: Internet Information Services (IIS)       21.6 MB         Image: Internet Information Services (IIS)       21.6 MB         Image: Internet Information Services (IIS)       21.6 MB         Image: Internet Information Services (IIS)       52 MB         Description: Installs a certification authority (CA) to issue certificates for use with public key security applications.       52 MB         Total disk space required:       0.0 MB       Details         Space available on disk:       4205.9 MB       Image: Image: Imag                                                                                                    | To add or remove a componer<br>part of the component will be in<br>Details. | nt, click the checkbo<br>nstalled. To see wh | ox. A shaded<br>at's included | l box means that<br>in a component, | only<br>click |
| Image: Certificate Services       1.4 MB         Image: Certificate Services       0.0 MB         Image: Internet Information Services (IIS)       21.6 MB         Image: Internet Information Services (IIS)       21.6 MB         Image: Internet Information Services (IIS)       20.0 MB         Image: Internet Information Services (IIS)       0.0 MB         Image: Internet Information Services (IIS)       0.0 MB         Image: Internet Information Services (IIS)                                                                                                    | Components:                                                                 |                                              |                               |                                     |               |
| Image: Certificate Services       1.4 MB         Image: Internet Information Services (IIS)       21.6 MB         Image: Internet Information Services (IIS)       21.6 MB         Image: Internet Information Services (IIS)       52 MB         Description:       Installs a certification authority (CA) to issue certificates for use with public key security applications.         Total disk space required:       0.0 MB         Space available on disk:       4205.9 MB         Image: Image:                                                                                                    | 🗷 📻 Accessories and Utiliti                                                 | es                                           |                               | 12.1 M                              | B 🔺           |
| Internet Information Services (IIS)     Internet Information Services (IIS)     Internet Information Services (IIS)     Management and Monitoring Tools     Source Services (IIS)     Source Services (IIS)     Source Servic    | 📑 😫 Certificate Services                                                    |                                              |                               | 1.4 M                               | в             |
| Internet Information Services (IIS)       21.6 MB         Management and Monitoring Tools       5.2 MB         Description:       Installs a certification authority (CA) to issue certificates for use with public key security applications.         Total disk space required:       0.0 MB         Space available on disk:       4205.9 MB         Qetails         Utern Sie diese Warnung, bevor Sie                                                                                                    | Indexing Service                                                            |                                              |                               | 0.0 M                               | В             |
| Image: Management and Monitoring Tools       5.2 MB         Description:       Installs a certification authority (CA) to issue certificates for use with public key security applications.         Total disk space required:       0.0 MB         Space available on disk:       4205.9 MB         Image: Certification of the security of the security of the secure of the securety of the security of the secu                                                                                                    | Mainternet Information Se                                                   | ervices (IIS)                                |                               | 21.6 M                              | в             |
| Description: Installs a certification authority (CA) to issue certificates for use with public key security applications. Total disk space required: 0.0 MB Details          Space available on disk:       4205.9 MB         < Back                                                                                                    | Management and Mor                                                          | aloo Tools                                   |                               | 5.2 M                               | R 💌           |
| Total disk space required:       0.0 MB         Space available on disk:       4205.9 MB         < Back                                                                                                    | Description: Installs a certifica<br>public key securi                      | ation authority (CA) to<br>ity applications. | o issue certific              | cates for use with                  | t.            |
| Space available on disk: 4205.9 MB                                                                                                    | Total disk space required:                                                  | 0.0 MB                                       |                               | Detai                               | h             |
| <u>k Back</u> <u>Next</u> ><br>üfen Sie diese Warnung, bevor Sie                                                                                                    | Space available on disk:                                                    | 4205.9 MB                                    |                               |                                     | 5             |
| üfen Sie diese Warnung, bevor Sie<br>en                                                                                                    |                                                                             | <                                            | <u>B</u> ack                  | <u>N</u> ext >                      | Can           |
| en.                                                                                                    | ifen Sie diese Warnung, be                                                  | vor Sie                                      |                               |                                     |               |
|                                                                                                    | en:                                                                         |                                              |                               |                                     |               |

|   |                                                                                          | · · · · · · · · · · · · · · · · · · · |                                          |
|---|------------------------------------------------------------------------------------------|---------------------------------------|------------------------------------------|
| ⚠ | After installing Certificate Services, the co<br>from a domain. Do you want to continue? | mputer cannot be renamed and          | I the computer cannot join or be removed |
|   |                                                                                          | Yes No                                |                                          |

4. Wählen Sie die Zertifizierungsstelle aus, die Sie installieren möchten. Um eine einfache eigenständige Autorität zu erstellen, wählen Sie die **eigenständige Stammzertifizierungsstelle aus**.

| There are rour types of certification author                                                                                               | nico.                                                                           |   |
|----------------------------------------------------------------------------------------------------|---------------------------------------------------------------------------------|---|
| Certification Authority types:                                                                                                    | Description:                                                                    |   |
| <ul> <li>Enterprise root CA</li> <li>Enterprise subordinate CA</li> <li>Stand-alone root CA</li> <li>Stand-alone subordinate CA</li> </ul> | The most trusted CA in a CA<br>hierarchy. Does not require<br>Active Directory. | 4 |
| Advanced options                                                                                                    |                                                                                 |   |

5. Geben Sie die erforderlichen Informationen zur Zertifizierungsstelle ein. Mit diesen Informationen wird ein selbstsigniertes Zertifikat für Ihre Zertifizierungsstelle erstellt. Beachten Sie den Namen der CA, den Sie verwenden.Die Zertifizierungsstelle speichert die Zertifikate in einer Datenbank. In diesem Beispiel wird die von Microsoft vorgeschlagene Standardeinrichtung verwendet:

| Certificate database:                             |                     |                 |
|---------------------------------------------------|---------------------|-----------------|
| C:\WINNT\system32\CertLog                         |                     | Browse          |
| Certificate database log:                         |                     |                 |
| C:\WINNT\system32\CertLog                         |                     | Bro <u>w</u> se |
| Store configuration information                   | No a shared folder  |                 |
| Store configuration information<br>Shared folder: | n 🏹 a shared folder | Biowse          |
| Store configuration information<br>Shared folder: | n 泽 a shared folder | BIowse          |

 Microsoft Certification Authority-Dienste verwenden den IIS Microsoft Web Server, um Clientund Serverzertifikate zu erstellen und zu verwalten. Der IIS-Dienst muss f
ür diesen Vorgang neu gestartet worden:

| Microsoft | t Certificate Services                                                                                                    |
|-----------|----------------------------------------------------------------------------------------------------|
| ⚠         | Internet Information Services is running on this computer. You must stop this service before proceeding. Do you want to stop the service now? |
|           | OK Cancel                                                                                                    |

Der Microsoft Windows 2000 Server installiert den neuen Dienst jetzt. Sie benötigen Ihre Windows 2000 Server-Installations-CD, um neue Windows-Komponenten installieren zu können.Die Zertifizierungsstelle ist jetzt installiert.

# Installieren des Zertifikats im Cisco Wireless LAN Controller

Um EAP-FAST Version 2 und EAP-TLS auf dem lokalen EAP-Server eines Cisco Wireless LAN Controllers zu verwenden, gehen Sie wie folgt vor:

- 1. Installieren Sie das Gerätezertifikat auf dem Wireless LAN Controller.
- 2. Laden Sie ein Zertifikat der Anbieterzertifizierungsstelle auf den Wireless LAN Controller herunter.
- 3. Konfigurieren Sie den Wireless LAN Controller für die Verwendung von EAP-TLS.

Beachten Sie, dass im Beispiel in diesem Dokument der Access Control Server (ACS) auf demselben Host wie Microsoft Active Directory und die Microsoft Certification Authority installiert ist. Die Konfiguration sollte jedoch identisch sein, wenn sich der ACS-Server auf einem anderen

Server befindet.

#### Installieren Sie das Gerätezertifikat auf dem Wireless LAN-Controller.

Führen Sie diese Schritte aus:

- 1. . Gehen Sie wie folgt vor, um das Zertifikat für den Import in den WLC zu generieren:Gehen Sie zu http://<serverlpAddr>/certsrv.Wählen Sie Zertifikat anfordern aus, und klicken Sie auf Weiter.Wählen Sie Erweiterte Anforderung aus, und klicken Sie auf Weiter.Wählen Sie eine Zertifikatsanforderung an diese Zertifizierungsstelle mithilfe eines Formulars senden aus, und klicken Sie auf Weiter.Wählen Sie Webserver für Zertifikatsvorlage aus, und geben Sie die entsprechenden Informationen ein. Markieren Sie dann die Tasten als exportierbar.Sie erhalten nun ein Zertifikat, das Sie auf Ihrem Computer installieren müssen.
- 2. Gehen Sie wie folgt vor, um das Zertifikat vom PC abzurufen:Öffnen Sie einen Internet Explorer-Browser, und wählen Sie Extras > Internetoptionen > Inhalt aus.Klicken Sie auf Zertifikate.Wählen Sie das neu installierte Zertifikat aus dem Dropdown-Menü aus.Klicken Sie auf Exportieren.Klicken Sie zweimal auf Weiter und wählen Sie Yes export the private key (Privater Schlüssel exportieren). Dieses Format ist PKCS#12 (PFX-Format).Wählen Sie Starken Schutz aktivieren aus.Geben Sie ein Kennwort ein.Speichern Sie die Datei in einer Datei <tme2.pfx>.
- 3. Kopieren Sie das Zertifikat im PKCS#12-Format auf einen Computer, auf dem Sie OpenSSL installiert haben, um es in das PEM-Format zu konvertieren.

!--- The command to be given, -in Enter Import Password: !--- Enter the password given
previously, from step 2g. MAC verified OK Enter PEM pass phrase: !--- Enter a phrase.
Verifying - Enter PEM pass phrase:

4. Laden Sie das konvertierte Gerätezertifikat im PEM-Format auf den WLC herunter. (Cisco Controller) >transfer download datatype eapdevcert

(Cisco Controller) >transfer download certpassword password !--- From step 3. Setting password to <cisco123> (Cisco Controller) >transfer download filename tme2.pem

(Cisco Controller) >transfer download start

Mode.....TFTPData Type....Vendor Dev CertTFTP Server IP....10.1.1.12TFTP Packet Timeout....6TFTP Max Retries....10TFTP Path..../TFTP Filename....tme2.pem

This may take some time. Are you sure you want to start? (y/N) y

TFTP EAP Dev cert transfer starting.

Certificate installed.

Reboot the switch to use new certificate.

5. Überprüfen Sie nach dem Neustart das Zertifikat. (Cisco Controller) >show local-auth certificates

Certificates available for Local EAP authentication:

CA certificate: Subject: C=US, ST=ca, L=san jose, O=cisco, OU=wnbu, CN=tme Issuer: C=US, ST=ca, L=san jose, O=cisco, OU=wnbu, CN=tme Valid: 2007 Feb 28th, 19:35:21 GMT to 2012 Feb 28th, 19:44:44 GMT Device certificate: Subject: C=US, ST=ca, L=san jose, O=cisco, OU=wnbu, CN=tme Issuer: C=US, ST=ca, L=san jose, O=cisco, OU=wnbu, CN=tme Valid: 2007 Mar 28th, 23:08:39 GMT to 2009 Mar 27th, 23:08:39 GMT

### Laden Sie ein Zertifikat der Anbieterzertifizierungsstelle auf den Wireless LAN Controller herunter.

Führen Sie diese Schritte aus:

- Gehen Sie wie folgt vor, um das Zertifizierungsstellenzertifikat des Anbieters abzurufen:Gehen Sie zu http://<serverlpAddr>/certsrv.Wählen Sie Zertifikat abrufen aus, und klicken Sie auf Weiter.Wählen Sie das CA-Zertifikat aus.Klicken Sie auf DER codiert.Klicken Sie auf Zertifizierungsstellenzertifikat herunterladen und speichern Sie das Zertifikat als rootca.cer.
- Konvertieren Sie die Anbieter-CA aus dem DER-Format in das PEM-Format mit dem Befehl openssl x509 -in rootca.cer -notify DER -out rootca.pem -out PEM.Die Ausgabedatei ist rootca.pem im PEM-Format.
- 3. Laden Sie das Zertifizierungsstellenzertifikat des Anbieters herunter: (Cisco Controller) >transfer download datatype eapcacert

(Cisco Controller) >transfer download filename ? <filename> Enter filename up to 16 alphanumeric characters. (Cisco Controller) >transfer download filename rootca.pem (Cisco Controller) >transfer download start ? (Cisco Controller) >transfer download start Mode..... TFTP Data Type..... Vendor CA Cert TFTP Server IP..... 10.1.1.12 TFTP Max Retries..... 10 TFTP Path...../ TFTP Filename..... rootca.pem This may take some time. Are you sure you want to start? (y/N) y TFTP EAP CA cert transfer starting. Certificate installed. Reboot the switch to use new certificate.

#### Konfigurieren des Wireless LAN-Controllers für die Verwendung von EAP-TLS

Führen Sie diese Schritte aus:

Wählen Sie in der GUI **Security > Local EAP > Profiles**, wählen Sie das Profil aus, und prüfen Sie, ob diese Einstellungen vorhanden sind:

- Lokales Zertifikat erforderlich ist aktiviert.
- Client-Zertifikat erforderlich ist aktiviert.
- Zertifikataussteller ist Anbieter.
- Der Abgleich mit Zertifizierungsstellenzertifikaten ist aktiviert.

| ı.<br>cısco                                      | MONITOR MLANI CONTROLLER WIRELESS S | ECURITY MANAGEMENT COMMANDS HELP |
|--------------------------------------------------|-------------------------------------|----------------------------------|
| Security                                         | Local EAP Profiles > Edit           |                                  |
| * AAA<br>General                                 | Profile Name                        | EAP-test                         |
| ■ RADBUS<br>Authentication                       | LEAP                                | P                                |
| * TACACS+<br>LDAP                                | EAP-FAST                            | P                                |
| Local Net Users<br>MAC Filtering                 | EAP-TLS                             | P                                |
| User Login Policies<br>AP Policies               | Local Certificate Required          | E Enabled                        |
| * Local EAP<br>General                           | Client Certificate Required         | R Enabled                        |
| Profiles<br>EAP-FAST Parameters                  | Certificate Issuer                  | Vendor 🗵                         |
| Priority Order                                   | Check against CA certificates       | P Enabled                        |
| ▶ Access Control Lists                           | Verify Certificate CN Identity      | C Enabled                        |
| IPSec Certs     Wireless Protection     Policies | Check Certificate Date Validity     | C trabled                        |

# Installieren des Zertifikats der Zertifizierungsstelle auf dem Client-Gerät

# Herunterladen und Installieren eines Zertifikats der Stammzertifizierungsstelle für den Client

Der Client muss ein Root-Zertifizierungsstellenzertifikat von einem Zertifizierungsstellen-Server beziehen. Es gibt mehrere Methoden, mit denen Sie ein Clientzertifikat abrufen und auf dem Windows XP-Computer installieren können. Um ein gültiges Zertifikat zu erhalten, muss der Windows XP-Benutzer mit seiner Benutzer-ID angemeldet sein und über eine Netzwerkverbindung verfügen.

Ein Webbrowser auf dem Windows XP-Client und eine kabelgebundene Verbindung zum Netzwerk wurden verwendet, um ein Client-Zertifikat vom privaten Root Certification Authority-Server zu erhalten. Dieses Verfahren wird verwendet, um das Clientzertifikat von einem Microsoft Certification Authority-Server zu erhalten:

- 1. Verwenden Sie einen Webbrowser auf dem Client, und verweisen Sie den Browser auf den Zertifizierungsstellen-Server. Geben Sie dazu http://IP-address-of-Root-CA/certsrv ein.
- 2. Melden Sie sich mit **Domain\_Name\user\_name an**. Sie müssen sich mit dem Benutzernamen der Person anmelden, die den XP-Client verwenden soll.
- 3. Wählen Sie im Welcome-Fenster die Option **Retrieve a CA certificate (Zertifikat der Zertifizierungsstelle abrufen) aus,** und klicken Sie auf **Next (Weiter)**.
- 4. Wählen Sie Base64 Encoding und Download CA Certificate aus.
- 5. Klicken Sie im Fenster Zertifikat ausgegeben auf **Dieses Zertifikat installieren** und dann auf **Weiter**.
- 6. Wählen Sie Automatisch den Zertifikatsspeicher aus, und klicken Sie auf Weiter, um eine erfolgreiche Importmeldung zu erhalten.

# 7. Stellen Sie eine Verbindung zur Zertifizierungsstelle her, um das Zertifikat der Zertifizierungsstelle

#### abzurufen:

| Microsoft Certificate Service                                                                                                    | is – trie Her                                                                                                    |
|----------------------------------------------------------------------------------------------------|----------------------------------------------------------------------------------------------------|
| Velcome                                                                                                    |                                                                                                    |
| ou use this web site to<br>fill be able to securely in<br>lepending upon the type                                                                                                    | request a certificate for your web browser, e-mail client, or other secure program. Once you acquire a certificate, you<br>dentify yourself to other people over the web, sign your e-mail messages, encrypt your e-mail messages, and more<br>e of certificate you request.                                                                                                    |
| Relect a task:<br>Retrieve the CA can<br>Request a certification<br>Check on a pendir                                                                                                    | ertificate or certificate revocation list<br>ate<br>ng certificate                                                                                                    |
|                                                                                                    | Next >                                                                                                    |
|                                                                                                    |                                                                                                    |
| Miemona Carlifesta Sanies                                                                                                    | ao _ teora                                                                                                    |
| Microsoft Certificate Service                                                                                                    | es – tme Har                                                                                                    |
| Microsoft Certificate Service<br>Retrieve The CA Certif                                                                                                    | es – tme Hor<br>ficate Or Certificate Revocation List                                                                                                    |
| Microsoft Certificate Service<br>Retrieve The CA Certif<br>Install this CA certification                                                                                                    | ticate Or Certificate Revocation List                                                                                                    |
| Microsoft Certificate Service<br>Retrieve The CA Certification<br>Install this CA certification<br>is not necessary to mai<br>CA certification path will                                              | Iter - tme Here<br>Ricate Or Certificate Revocation List<br>In path to allow your computer to trust certificates issued from this certification authority.<br>nually install the CA certification path if you request and install a certificate from this certification authority, because the<br>be installed for you automatically.                                                                                                    |
| Microsoft Certificate Senic<br>Retrieve The CA Certification<br>Install this CA certification<br>is not necessary to ma<br>CA certification path will<br>Choose file to downlo<br>CA Certificate:     | tion path to allow your computer to trust certificates issued from this certification authority. nually install the CA certification path if you request and install a certificate from this certification authority, because th be installed for you automatically. ad: me                                                                                                    |
| Wicrosoft Certificate Service<br>Retrieve The CA Certification<br>Install this CA certification<br>is not necessary to ma<br>CA certification path will<br>Choose file to downlo<br>CA Certificate:   | Har       Har         Ricate Or Certificate Revocation List       In path to allow your computer to trust certificates issued from this certification authority.         nually install the CA certification path if you request and install a certificate from this certification authority, because the be installed for you automatically.         ad:         meetered         encoded       Or Or Base 64 encoded                                                                                                    |
| Microsoft Certificate Service<br>Retrieve The CA Certification<br>Install this CA certification<br>t is not necessary to ma<br>CA certification path will<br>Choose file to downlo<br>CA Certificate: | Iter       Iter         Incate Or Certificate Revocation List       Iter         In path to allow your computer to trust certificates issued from this certification authority.       Iter         nually install the CA certification path if you request and install a certificate from this certification authority, because the be installed for you automatically.       Iter         ad:       Iter       Iter         encoded or O Base 64 encoded       Iter       Iter         id CA certificate       Iter       Iter |

### 8. Klicken Sie auf Zertifizierungsstellenzertifikat

#### herunterladen.

| Microsoft Certificate Services tme Hon                                                  |                                                                                                    |                                           |  |  |  |  |
|-----------------------------------------------------------------------------------------|----------------------------------------------------------------------------------------------------|-------------------------------------------|--|--|--|--|
| Retrieve The CA Certificate Or Certificate Revocation List                              |                                                                                                    |                                           |  |  |  |  |
| Install this CA certification path to allow your                                        | computer to trust certificates issued from this certification                                                                                                    | authority.                                |  |  |  |  |
| It is not necessary to manually install the CA                                          | File Download - Security Warning                                                                                                    | this certification authority, because the |  |  |  |  |
| CA certification path will be installed for you                                         | Do you want to open or save this file?                                                                                                    |                                           |  |  |  |  |
| Choose file to download:<br>CA Certificate: Current [tmo]                               | Name: certnew.cer<br>Type: Security Certificate, 798 bytes<br>From: 10.1.1.12                                                                                                    |                                           |  |  |  |  |
| ⊙DER encoded or ○Ba                                                                     | Open Save Cancel                                                                                                    |                                           |  |  |  |  |
| Download CA certificate<br>Download CA certification p<br>Download latest certificate r | While files from the Internet can be useful, this file type can<br>potentially harm your computer. If you do not trust the source, do not<br>open or save this software. What's the risk? |                                           |  |  |  |  |

#### Certificate Import Wizard

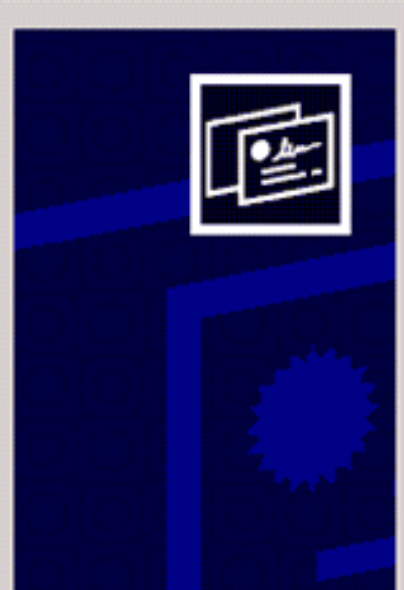

### Welcome to the Certificate Import Wizard

This wizard helps you copy certificates, certificate trust lists, and certificate revocation lists from your disk to a certificate store.

A certificate, which is issued by a certification authority, is a confirmation of your identity and contains information used to protect data or to establish secure network connections. A certificate store is the system area where certificates are kept.

To continue, click Next.

| ate  | < Back Next > Cance                                                          |
|------|------------------------------------------------------------------------------|
| Cer  | cate Store<br>rtificate stores are system areas where certificates are kept. |
| WH ( | Automatically select the certificate store based on the type of certificate  |
|      | C Place all certificates in the following store                              |
|      | Certificate store:<br>Browse                                                 |
|      |                                                                              |
|      |                                                                              |
|      |                                                                              |
|      |                                                                              |
|      |                                                                              |

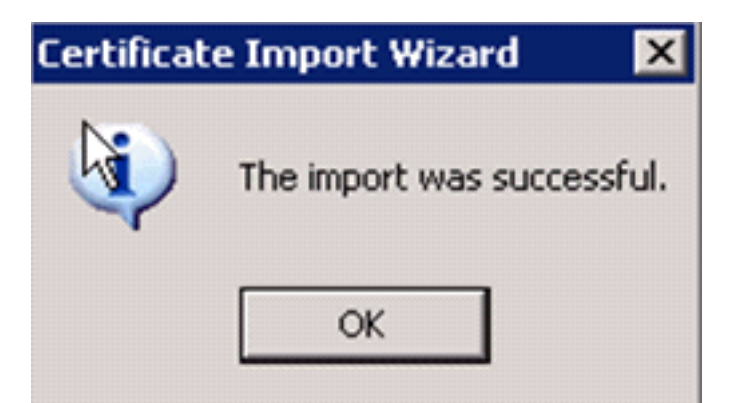

9. Um zu überprüfen, ob das Zertifikat der Zertifizierungsstelle korrekt installiert ist, öffnen Sie Internet Explorer und wählen Extras > Internetoptionen > Inhalt > Zertifikate

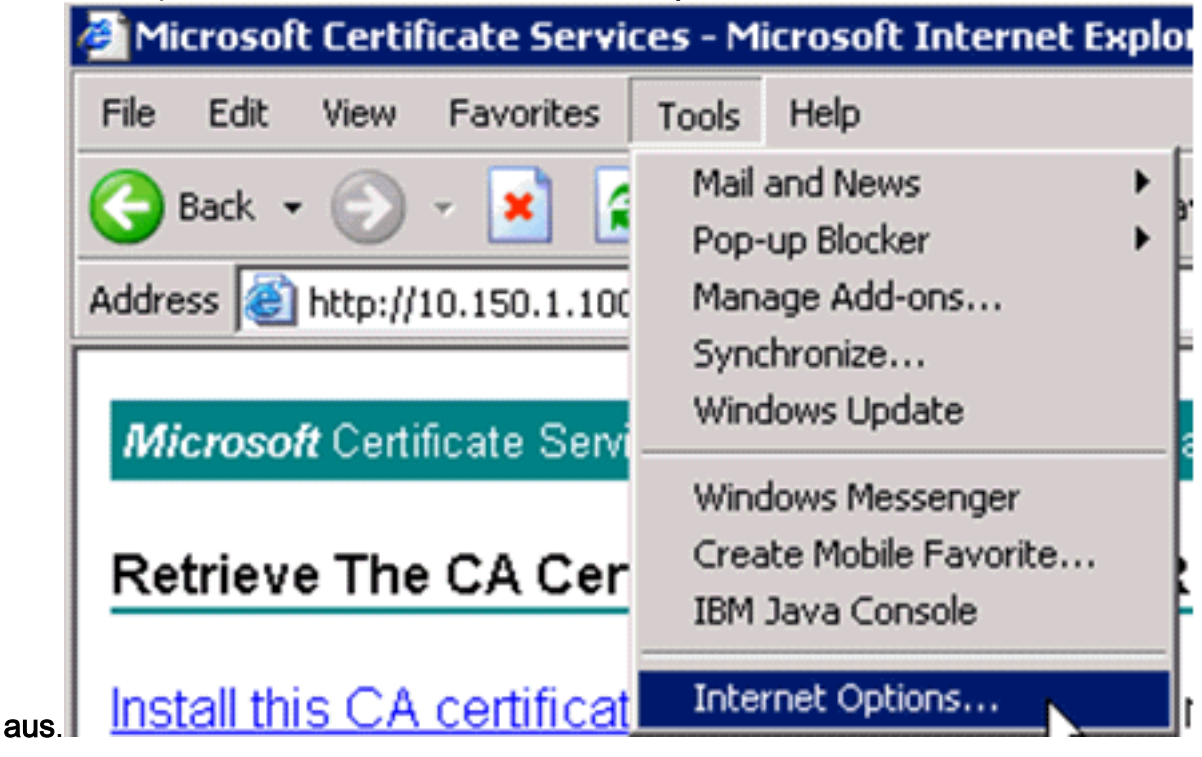

| Internet Options 🛛 🛛 🕺 🗙                                                                                                    |
|----------------------------------------------------------------------------------------------------|
| General Security Privacy Content Connections Programs Advanced                                                              |
| Content Advisor<br>Ratings help you control the Internet content that can be<br>viewed on this computer.<br>Enable Settings |
| Certificates                                                                                                    |
| Use certificates to positively identify yourself, certification authorities, and publishers.                                |
| Clear SSL State Certificates Publishers                                                                                     |
| Personal information                                                                                                    |
| AutoComplete stores previous entries AutoComplete AutoComplete                                                              |
| Microsoft Profile Assistant stores your My Profile                                                                          |
|                                                                                                    |
| OK Cancel Apply                                                                                                    |

In der Trusted Root Certification Authority sollten Sie Ihre neu installierte Zertifizierungsstelle sehen:

| Issued To             | Issued        | Ву             | Expiratio  | Friendly N    | Name     |
|-----------------------|---------------|----------------|------------|---------------|----------|
| 🔤 Thawte Server       | CA Thawte     | Server CA      | 12/31/2020 | Thawte Se     | erver CA |
| Thawte Timesta        | mpi Thawte    | Timestamping   | 12/31/2020 | Thawte Ti     | imesta   |
| tme                   | tme           |                | 2/28/2012  | <none></none> |          |
| UTN - DATACon         | p SGC UTN - D | ATACorp SGC    | 6/24/2019  | UTN - DAT     | TACorp   |
| UTN-USERFirst-        | Clie UTN-USI  | ERFirst-Client | 7/9/2019   | UTN - USE     | RFirst   |
| UTN-USERFirst-        | Har UTN-US    | ERFirst-Hardw  | 7/9/2019   | UTN - USE     | ERFirst  |
| UTN-USERFirst-        | Net UTN-US    | ERFirst-Netwo  | 7/9/2019   | UTN - USE     | RFirst   |
| UTN-USERFirst-        | Obj UTN-USI   | ERFirst-Object | 7/9/2019   | UTN - USE     | RFirst   |
| VeriSign Comme        | rcia VeriSign | Commercial S   | 12/31/1999 | VeriSign C    | iommer   |
| Import Ex             | port R        | emove          |            |               | Advance  |
|                       |               | Centove        |            |               | Marano   |
| ertificate intended p | ourposes      |                |            |               |          |

### Generieren eines Clientzertifikats für ein Clientgerät

Der Client muss ein Zertifikat von einem Zertifizierungsstellen-Server für den WLC erhalten, um einen WLAN EAP-TLS-Client zu authentifizieren. Es gibt mehrere Methoden, mit denen Sie ein Clientzertifikat abrufen und auf dem Windows XP-Computer installieren können. Um ein gültiges Zertifikat zu erwerben, muss der Windows XP-Benutzer mit seiner Benutzer-ID angemeldet sein und über eine Netzwerkverbindung verfügen (entweder eine kabelgebundene Verbindung oder eine WLAN-Verbindung mit 802.1x-Sicherheit deaktiviert).

Ein Webbrowser auf dem Windows XP-Client und eine kabelgebundene Verbindung zum Netzwerk werden verwendet, um ein Client-Zertifikat vom privaten Root Certification Authority-Server zu erhalten. Dieses Verfahren wird verwendet, um das Clientzertifikat von einem Microsoft Certification Authority-Server zu erhalten:

- 1. Verwenden Sie einen Webbrowser auf dem Client, und verweisen Sie den Browser auf den Zertifizierungsstellen-Server. Geben Sie dazu **http://IP-address-of-Root-CA/certsrv** ein.
- 2. Melden Sie sich mit **Domain\_Name\user\_name an**. Sie müssen sich mit dem Benutzernamen der Person anmelden, die den XP-Client verwendet. (Der Benutzername wird in das Clientzertifikat eingebettet.)
- 3. Wählen Sie im Willkommensfenster Zertifikat anfordern aus und klicken Sie auf Weiter.
- 4. Wählen Sie Erweiterte Anforderung aus, und klicken Sie auf Weiter.

- 5. Wählen Sie eine Zertifikatsanforderung an diese Zertifizierungsstelle mithilfe eines Formulars senden aus, und klicken Sie auf Weiter.
- 6. Wählen Sie im Formular Erweiterte Zertifikatsanforderung die Zertifikatsvorlage als **Benutzer aus**, geben Sie die Schlüsselgröße als **1024** an, und klicken Sie auf **Senden**.
- Klicken Sie im Fenster Zertifikat ausgegeben auf Dieses Zertifikat installieren. Dies führt zur erfolgreichen Installation eines Clientzertifikats auf dem Windows XP-Client.

| Client.                                                                                                    |
|----------------------------------------------------------------------------------------------------|
| Microsoft Certificate Services true Home                                                                                                    |
| Welcome                                                                                                    |
| You use this web site to request a certificate for your web browser, e-mail client, or other secure program. Once you acquire a certificate, you will be able to securely identify yourself to other people over the web, sign your e-mail messages, encrypt your e-mail messages, and more depending upon the type of certificate you request. |
| Select a task:<br>O Retrieve the CA certificate or certificate revocation list<br>O Request a certificate<br>O Check on a pending certificate                                                                                                    |
| Next >                                                                                                    |
| Microsoft Certificate Services tme Hom                                                                                                    |
| Choose Request Type                                                                                                    |
| Please select the type of request you would like to make:                                                                                                    |
| User certificate request                                                                                                    |
| <ul> <li>Advanced request</li> </ul>                                                                                                    |
| Next >                                                                                                    |
| Microsoft Certificate Services Ime                                                                                                    |
| Advanced Certificate Requests                                                                                                    |
| You can request a certificate for yourself, another user, or a computer using one of the following methods. Note that the policy of the certification<br>authority (CA) will determine the certificates that you can obtain.                                                                                                    |
| Submit a certificate request to this CA using a form.                                                                                                    |
| Submit a certificate request using a base64 encoded PKCS #10 file or a renewal request using a base64 encoded PKCS #7 file.                                                                                                    |
| <ul> <li>Desurate a cartificate for a smart card on babalf of another user using the Smart Card Excellment Station</li> </ul>                                                                                                    |

Request a certificate for a smart card on behalf of another user using the Smart Card Enrollment Station.
 You must have an enrollment agent certificate to submit a request for another user.

Next >

#### 8. Wählen Sie Client Authentication Certificate

| Certificate Temp | late:                                                                                                    |
|------------------|----------------------------------------------------------------------------------------------------|
|                  | User                                                                                                    |
| Key Options:     |                                                                                                    |
| CSP:             | Microsoft Base Cryptographic Provider v1.0                                                               |
| Key Usage:       | ○Exchange ○Signature ④Both                                                                               |
| Key Size:        | 512 Min: 384 (common key sizes: 512 1024)<br>Max: 1024                                                   |
|                  | Oreate new key set                                                                                       |
|                  | Set the container name                                                                                   |
|                  | Enable strong private key protection                                                                     |
|                  | Made keye as expectable                                                                                  |
|                  | Export keys to file                                                                                      |
|                  | Use local machine store<br>You must be an administrator to generate<br>a key in the local machine store. |
| Additional Optio | ns:                                                                                                    |
| Hash Algorithm:  | SHA-1                                                                                                    |
|                  | Only used to sign request.                                                                               |
|                  | Save request to a PKCS #10 file                                                                          |
|                  | × 1                                                                                                    |
| Attributeo:      |                                                                                                    |

Clientzertifikat wurde jetzt erstellt.

9. Um zu überprüfen, ob das Zertifikat installiert ist, gehen Sie zu Internet Explorer, und wählen Sie Extras > Internetoptionen > Inhalt > Zertifikate aus. Auf der Registerkarte Personal sollte das Zertifikat angezeigt

werden.

| Certificates                                |                                 |                                                     |                        | ?                       | × |
|---------------------------------------------|---------------------------------|-----------------------------------------------------|------------------------|-------------------------|---|
| Intended purpo                              | ose:                            | <all></all>                                         |                        |                         | * |
| Personal Ot                                 | her Peopl                       | e Intermediate Certificat                           | ion Authorities Truste | ed Root Certification 🔨 | > |
| Issued To                                   |                                 | Issued By                                           | Expiratio              | Friendly Name           |   |
| Adminis                                     | trator                          | tme                                                 | 3/27/2008 <            | <none></none>           |   |
| Import<br>Certificate int<br>Encrypting Fil | Expo<br>tended pu<br>le System, | ort Remove<br>rposes<br>, Secure Email, Client Auth | entication             | Advanced<br>View        |   |
|                                             |                                 |                                                     |                        | Close                   |   |

# EAP-TLS mit Cisco Secure Services Client auf Client-Gerät

Führen Sie diese Schritte aus:

- 1. Der WLC sendet die SSID standardmäßig, sodass sie in der Liste "Create Networks" (Netzwerke erstellen) der gescannten SSIDs angezeigt wird. Um ein Netzwerkprofil zu erstellen, können Sie auf die SSID in der Liste (Enterprise) klicken und auf Netzwerk erstellen. Wenn die WLAN-Infrastruktur so konfiguriert ist, dass die Broadcast-SSID deaktiviert ist, müssen Sie die SSID manuell hinzufügen. Klicken Sie dazu unter Zugriffsgeräte auf Hinzufügen und geben Sie manuell die entsprechende SSID ein (z. B. Enterprise). Konfigurieren Sie das aktive Testverhalten für den Client. In diesem Fall sucht der Client aktiv nach seiner konfigurierten SSID. Geben Sie Aktiv nach diesem Zugriffsgerät suchen an, nachdem Sie die SSID im Fenster Zugriffsgerät hinzufügen eingegeben haben.Hinweis: Die Porteinstellungen lassen keine Enterprise-Modi (802.1X) zu, wenn die EAP-Authentifizierungseinstellungen nicht zuerst für das Profil konfiguriert wurden.
- 2. Klicken Sie auf **Create Network (Netzwerk erstellen**), um das Fenster Network Profile (Netzwerkprofil) zu öffnen, in dem Sie die ausgewählte (oder konfigurierte) SSID einem Authentifizierungsmechanismus zuordnen können. Weisen Sie dem Profil einen

beschreibenden Namen zu. **Hinweis:** Mehrere WLAN-Sicherheitstypen und/oder SSIDs können diesem Authentifizierungsprofil zugeordnet

#### werden.

| ACC        | xess 🛆                                        | Dat      | a Security |  |
|------------|-----------------------------------------------|----------|------------|--|
| ăll<br>0.1 | aruba-ap-config-in-the-clear (2 accesses dete | 1        | WEP        |  |
| àЦ<br>о.т  |                                               | <u>×</u> | Upen       |  |
| ăll        | ccx5 [2 accesses detected]                    | Ä        | Upen       |  |
| ăl.        | con                                           | ×        | Open       |  |
| al         | 001907351aa3 High Signal                      | <u>"</u> | WEP        |  |
| ål         | guestnet (5 accesses detected)                | X        | Open       |  |
| зII        | guestnetwork                                  | X        | Open       |  |
| 11         | N-Rogue                                       | 2        | WEP        |  |
| 21         | secure-1 (3 accesses detected)                | ?8       | Mixed      |  |
| ål.        | tme-test (5 accesses detected)                | 8        | WPA        |  |
| 21         | trng1 (2 accesses detected)                   | 2        | WEP        |  |

- 3. Aktivieren Sie die Authentifizierung, und überprüfen Sie die EAP-TLS-Methode. Klicken Sie anschließend auf Konfigurieren, um die EAP-TLS-Eigenschaften zu konfigurieren.
- 4. Klicken Sie unter "Übersicht über die Netzwerkkonfiguration" auf Ändern, um die EAP-/Anmeldeinformationseinstellungen zu konfigurieren.
- 5. Geben Sie **Authentifizierung einschalten**, wählen Sie **EAP-TLS** unter Protokoll aus, und wählen Sie **Benutzername** als Identität aus.
- 6. Geben Sie Single Sign on Credentials (Single-Sign-on-Anmeldeinformationen verwenden, um Anmeldeinformationen f
  ür die Netzwerkauthentifizierung zu verwenden. Klicken Sie auf Konfigurieren, um EAP-TLS-Parameter einzurichten.

| Network Authentication                                                                        | ×                                                                                                    |
|-----------------------------------------------------------------------------------------------|----------------------------------------------------------------------------------------------------|
| Network Authentication         Network:       con-eap Network         Authentication Methods: | User Credentials:<br>C Use Machine Credentials<br>Use Single Sign on Credentials<br>Request when needed<br>Remember forever<br>Remember for this session<br>Remember for 5 minutes |
| EAP-TLS<br>FAST<br>GTC Configure                                                              |                                                                                                    |
| Help                                                                                          | OK Cancel                                                                                                    |

| Network Profile  | -                                          |              |             |                 | × |  |  |
|------------------|--------------------------------------------|--------------|-------------|-----------------|---|--|--|
| Network          |                                            |              |             |                 |   |  |  |
| Name: con-eap    | Name: con-eap Network                      |              |             |                 |   |  |  |
| 🔽 Ava            | Available to all users (public profile)    |              |             |                 |   |  |  |
| T Auto           | Automatically establish Machine connection |              |             |                 |   |  |  |
| 🔽 Auto           | matically establish l                      | Jser connec  | tion        |                 |   |  |  |
| l.               | Before user acco                           | unt (support | s smartcard | /password only) |   |  |  |
| -Network Configu | ation Summary:                             |              |             |                 |   |  |  |
| Authentication   | EAP-TLS:                                   |              |             |                 | ٦ |  |  |
| Cradanijale      | Request when pe                            | adad and ra  | mambar for  | the session     | - |  |  |
| Credenidais.     | Inequest when he                           | eded and le  | member for  | une session.    |   |  |  |
|                  |                                            |              |             | Modify          | ] |  |  |
|                  |                                            |              |             |                 |   |  |  |
| Access / SSID    | Mode                                       | Notes        |             |                 | - |  |  |
| con-eap          | WPA2 Enterpr                               | ise          |             |                 | - |  |  |
|                  |                                            |              |             |                 |   |  |  |
|                  |                                            |              |             |                 |   |  |  |
|                  |                                            |              |             |                 |   |  |  |
|                  |                                            |              |             |                 |   |  |  |
| 1                | 1                                          |              | 1           |                 |   |  |  |
| Add              | Modify                                     | Configuratio | n           | Remove          |   |  |  |
| Hab              |                                            | ſ            | OK          | Cancel          | 1 |  |  |
| neip             |                                            | _            | UK          |                 |   |  |  |

7. Um eine gesicherte EAP-TLS-Konfiguration zu erhalten, müssen Sie das RADIUS-Serverzertifikat überprüfen. Aktivieren Sie dazu die Option **Serverzertifikat** validieren.

| Configure EAP Metho     | d                          | ×      |
|-------------------------|----------------------------|--------|
| -EAP-TLS settings:      |                            |        |
| Use Smartcard-base      | d Client Certificates Only |        |
| 🔽 Validate Server Certi | ficate                     |        |
| Allow Fast Session R    | lesumption                 |        |
|                         |                            |        |
|                         |                            |        |
|                         |                            |        |
|                         |                            |        |
|                         |                            |        |
|                         |                            |        |
|                         |                            |        |
|                         |                            |        |
|                         |                            |        |
| Help                    | ПК                         | Cancel |
|                         |                            | Canoor |

 Um das RADIUS-Serverzertifikat zu validieren, müssen Sie den Cisco Secure Services Client angeben, damit nur das richtige Zertifikat akzeptiert werden kann. Wählen Sie Client > Trusted Servers (Client > vertrauenswürdige Server) > Manage Current User Trusted Servers (Aktuelle vertrauenswürdige Server verwalten).

| Cisco Secure Services                | Client                                     |              |
|--------------------------------------|--------------------------------------------|--------------|
| Client Administration Help           |                                            |              |
| Manage Adapters                      | hatuatia                                   |              |
| Trusted Servers                      | Manage Current User Trusted Servers        |              |
| Advanced Settings                    | Manage Machine / All Users Trusted Servers | Data Seci    |
| Enable Client                        | ork Disconnected                           | -            |
| ✓ Turn WiFi Radio On                 | Misconfigured Access (AutoCo               | nnect) 🙉 WP4 |
| <ul> <li>Show System Tray</li> </ul> | Capable for: wep                           |              |
| Close Window                         | Configured for: wpa2                       |              |
| Connec                               | t <b>Configure</b> Remove Status           | Details      |
| Mapage Current User                  | Trusted Servers                            |              |
| Trusted Server Definition            | Current Users:                             | A            |
| Bule Name                            | Validation Me                              | thod         |
| Add Server Bule                      | Bemove Selected                            | Selected     |
|                                      |                                            |              |
| Help                                 |                                            | Close        |

9. Geben Sie einen Namen für die Regel ein, und überprüfen Sie den Namen des

Serverzertifikats.

|                                                                                     |          | 2 |
|-------------------------------------------------------------------------------------|----------|---|
| Trusted Server                                                                      |          |   |
| Rule name: WLC-Config                                                               |          |   |
| Validation method: Certificate                                                      |          | • |
| Match ANY Certificate Validation Rule:     Subject Alternative Name Exactly matches | <u> </u> |   |
| Subject/Common Name Exactly matches                                                 | tme      |   |

Die EAP-TLS-Konfiguration ist abgeschlossen.

10. Stellen Sie eine Verbindung zum Wireless-Netzwerkprofil her. Der Cisco Secure Services Client bittet um

| Anmeldung: |  |
|------------|--|
|            |  |

| Cisco Secure Services Client<br>Client Administration Help |                                                                                                    |
|------------------------------------------------------------|----------------------------------------------------------------------------------------------------|
| Create Networks Manage Network                             | Credentials Please enter your credentials for network con-eap Network, access con-eap Username: Administrator Send Cancel |
| Connect                                                    | Details<br>Configure Remove Status                                                                                        |

er Cisco Secure Services Client empfängt das Serverzertifikat und überprüft es (mit konfigurierter Regel und installierter Zertifizierungsstelle). Anschließend wird die Verwendung des Zertifikats für den Benutzer angefordert.

11. Nachdem der Client sich authentifiziert hat, wählen Sie auf der Registerkarte "Netzwerke verwalten" unter SSID aus, und klicken Sie auf Status, um Verbindungsdetails abzufragen.Das Fenster Verbindungsdetails enthält Informationen zum Client-Gerät, zum Verbindungsstatus, zu Statistiken und zur Authentifizierungsmethode. Die Registerkarte WiFi Details enthält Details zum Verbindungsstatus für 802.11, einschließlich RSSI, 802.11-Kanal sowie

×

Authentifizierung/Verschlüsselung.

#### Information...

| Selected Acce                                                                                                    | 888                                                                                                    | Status                                                                                                    | Security                                                                                                    |
|----------------------------------------------------------------------------------------------------|----------------------------------------------------------------------------------------------------|----------------------------------------------------------------------------------------------------|----------------------------------------------------------------------------------------------------|
| con-eap                                                                                                    |                                                                                                    | Connected: Authenticated (AutoC                                                                                                    | onn WPA2                                                                                                    |
| 11:24:28.044<br>11:24:28.054<br>11:24:28.074<br>11:24:28.094<br>11:24:28.104<br>11:24:28.194<br>11:24:28.305<br>11:24:28.305<br>11:24:28.335<br>11:24:28.335<br>11:24:28.335<br>11:24:28.395<br>11:24:28.505<br>11:24:28.505<br>11:24:35.534 | con-eap Network Con<br>Connection authentical<br>Port state transition to A<br>Connection association<br>Port state transition to A<br>Port state transition to A<br>Identity has been reque<br>Identity has been reque<br>Identity has been sent to<br>Authentication started o<br>The server has request<br>Validating the server.<br>Port state transition to A<br>The authentication proo<br>The following IP addres | nection requested from user context<br>ion started using the logged in user<br>IC_PORT_STATE_UNAUTHENTIC<br>started using encryption mode AC_1<br>succeeded.<br>IC_PORT_STATE_CONNECTING<br>IC_PORT_STATE_AUTHENTICAT<br>isted from the network.<br>Ising method type EAP-TLS, level 0<br>ed using authentication type: EAP-1<br>id using authentication type: EAP-1<br>IC_PORT_STATE_AUTHENTICAT<br>tests has succeeded.<br>Is has been assigned: 10.10.80.24. | t<br>'s credentials.<br>CATED(AC_PORT_STATUS_STARTED)<br>ENCR_AES AC_ASSOC_11i_8021X<br>(AC_PORT_STATUS_LINK_UP)<br>TING(AC_PORT_STATUS_8021x_ACQUIRED)<br>)<br>TLS<br>TLS<br>TED(AC_PORT_STATUS_GROUP_KEY) |
|                                                                                                    |                                                                                                    | Clear                                                                                                    |                                                                                                    |
|                                                                                                    |                                                                                                    |                                                                                                    | Close                                                                                                    |

| Cisco Secure Services Client    |                                            |
|---------------------------------|--------------------------------------------|
| Create Networks Manage Networks |                                            |
| Network 🛆                       | Status Data :                              |
| E- Con Network                  | Disconnected                               |
| con                             | No Adapter Available (Suspended) 🛛 🚊 (     |
| - 🐑 con-eap Network             | Connected: Authenticated                   |
| L                               | Connected: Authenticated (AutoConnect) 🔗 🛝 |
|                                 |                                            |
|                                 |                                            |
|                                 |                                            |
| •                               | •                                          |
|                                 | Details                                    |
| Disconnect Configure            | Remove Status                              |
|                                 |                                            |
|                                 |                                            |

| onnection Details WiFi [ | Details                                                                         |
|--------------------------|---------------------------------------------------------------------------------|
|                          |                                                                                 |
| Status:                  | Connected: Authenticated                                                        |
| Duration:                | 00:01:19                                                                        |
| Network Profile:         | con-eap Network                                                                 |
| Network Adapter:         | Cisco Aironet 802.11a/b/g Wireless<br>Adapter (Microsoft's Packet<br>Scheduler) |
| Client MAC Address:      | 00-40-96-A6-D6-F6                                                               |
| Access Device:           | con-eap                                                                         |
| Access Device MAC Addr   | ess: 00-19-07-35-1A-AC                                                          |
| Transmitted packets:     | 346                                                                             |
| Received packets:        | 3                                                                               |
| Speed:                   | 54.0 Mbps                                                                       |
| Authentication Method:   | EAP-TLS                                                                         |
| Authentication Server:   | tme2 (trusted)                                                                  |
| IP Address:              | 10.10.80.24                                                                     |
| Help                     | Close                                                                           |

# **Debugbefehle**

Das <u>Output Interpreter Tool</u> (nur <u>registrierte</u> Kunden) (OIT) unterstützt bestimmte **show**-Befehle. Verwenden Sie das OIT, um eine Analyse der **Ausgabe des** Befehls **show anzuzeigen**.

**Hinweis:** Beachten Sie <u>vor der</u> Verwendung von **Debug-**Befehlen die <u>Informationen</u> zu <u>Debug-</u><u>Befehlen</u>.

Diese Debug-Befehle können am WLC verwendet werden, um den Fortschritt des Authentifizierungsaustauschs zu überwachen:

- debug aaa events enable
- debuggen aaa detail enable
- debug dot1x-Ereignisse aktivieren

- debug dot1x status enable
- debuaa local-auth eap events enableODER
- debug aaa all enable

# Zugehörige Informationen

- Konfigurationsleitfaden für Cisco Wireless LAN Controller, Version 4.1
- Unterstützung von WLAN-Technologie
- Technischer Support und Dokumentation für Cisco Systeme